## **Texas Abuse Online Reporting Tool: Entering Alleged Victim Information**

After you've entered your initial information, and select continue, the **Welcome to the Texas Abuse, Neglect, and Exploitation Reporting System** page populates. You are required to select whether you are reporting about a child under 18, or adult, age of 18 and older.

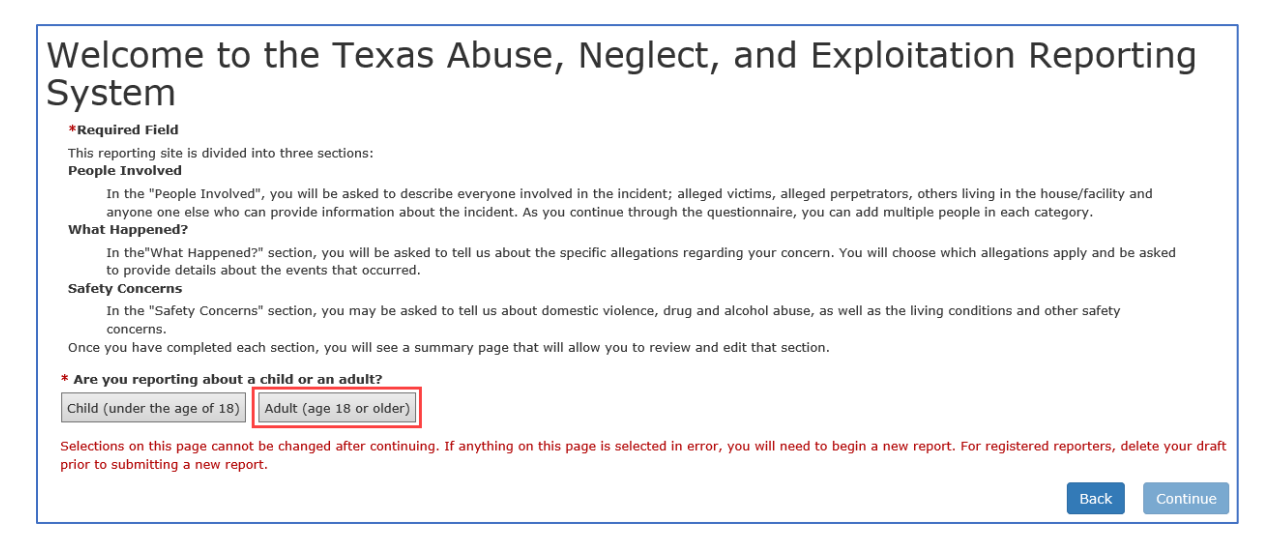

For this demo, we'll select the **Adult (age of 18 or older)** button. When you select a button, the question- **Where did the alleged abuse, neglect, or exploitation occur?** location choices display. For this demo, we'll select **Adult's home**. Next, select **Continue**.

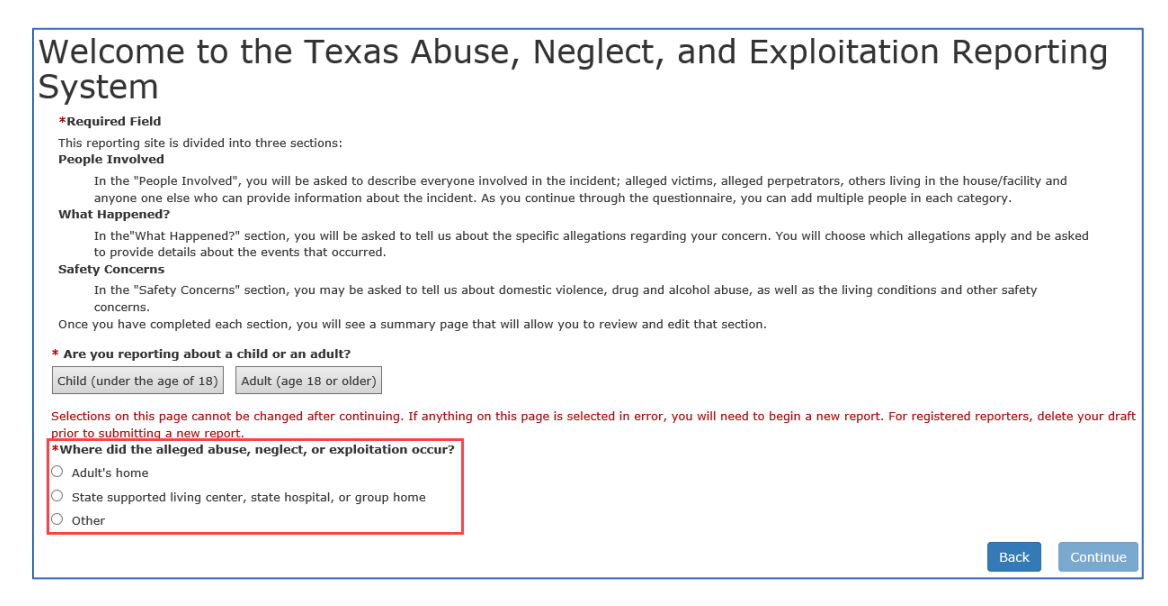

The Primary Alleged Victim page displays.

Let's address the first statement. It reads, **Select the details you know about this person (select all that apply)**. The choices include name, phone number, primary language, special needs, and race, ethnicity, social security number. When you select any of these check boxes, additional fields display. You can toggle the fields by de selecting the check boxes. You can select more than one check box. Always enter as much information as possible.

| Home                                                                                                    |
|----------------------------------------------------------------------------------------------------|
| Primary Alleged Victim                                                                                                    |
| If you leave this page without pressing the "Continue" or "Save as Draft" button, your information on this page will be lost.<br>*Required Field |
| Select the details you know about this person (select all that apply):                                                                           |
| Name Name                                                                                                    |
| Phone number                                                                                                    |
| Primary Language                                                                                                    |
| Race, ethnicity, Social Security Number                                                                                                    |
| Name                                                                                                    |

| Home                                                                                      |                                             |                                           |                       |
|-------------------------------------------------------------------------------------------|---------------------------------------------|-------------------------------------------|-----------------------|
| Primary Alleged V<br>If you leave this page without pressing the "Cont<br>*Required Field | ictim<br>nue" or "Save as Draft" button, yo | ur information on this page will be lost. |                       |
| Select the details you know about this pe           Image: Name           Phone number    | rson (select all that apply):               |                                           |                       |
| Primary Language Race, ethnicity, Social Security Number                                  |                                             |                                           |                       |
| * We require locating information. Do you<br>Yes No                                       | know the alleged victim's add               | ress?                                     |                       |
| Is the alleged victim currently at this add<br>Yes No                                     | ress?                                       |                                           |                       |
| First Name:                                                                               | Middle Name:                                | Last Name:                                | Suffix:<br>Select One |

### **Phone Number**

| Primary Alleged<br>If you leave this page without pressing th<br>*Required Field                                                                                                    | d Victim<br>ne "Continue" or "Save as Draft                                            | " button, your information on this pag                 | e will be lost. |
|----------------------------------------------------------------------------------------------------|----------------------------------------------------------------------------------------|--------------------------------------------------------|-----------------|
| Select the details you know about Name Phone number Primary Language Race, ethnicity, Social Security Num We require locating information Yes No Is the alleged victim currently at t Yes No | this person (select all that a<br>nber<br>. Do you know the alleged vi<br>his address? | ıpply):<br>ctim's address?                             |                 |
| Primary Phone: Secondary Phone:                                                                                                    | Extension:                                                                             | Phone Type:<br>Select One<br>Phone Type:<br>Select One |                 |

# Primary Language

| Primary Alleged Victim<br>If you leave this page without pressing the "Continue" or "Save as Draft" button, your information on this page will be lost. |
|----------------------------------------------------------------------------------------------------|
| *Required Field                                                                                                    |
| Select the details you know about this person (select all that apply):                                                                                  |
| □ Name                                                                                                    |
| Phone number                                                                                                    |
| Primary Language                                                                                                    |
|                                                                                                    |
| E Race, ethnicity, Social Security Number                                                                                                    |
| * We require locating information. Do you know the alleged victim's address?                                                                            |
| ○ Yes ○ No                                                                                                    |
|                                                                                                    |
| Is the alleged victim currently at this address?                                                                                                    |
| ○ Yes ○ No                                                                                                    |
|                                                                                                    |
| Primary Language:                                                                                                    |
| Select one                                                                                                    |
|                                                                                                    |

### Race, Ethnicity, Social Security Number

| Primary Alleged Victim                                                                                                    |
|----------------------------------------------------------------------------------------------------|
| If you leave this page without pressing the "Continue" or "Save as Draft" button, your information on this page will be lost.<br>*Required Field |
| Select the details you know about this person (select all that apply):                                                                           |
| □ Name                                                                                                    |
| Phone number                                                                                                    |
| Primary Language                                                                                                    |
| Race, ethnicity, Social Security Number                                                                                                    |
| * We require locating information. Do you know the alleged victim's address?                                                                     |
| Is the alleged victim currently at this address?                                                                                                 |
| 🔿 Yes 🔿 No                                                                                                    |
| * Gender:                                                                                                    |
| Select One                                                                                                    |
| Race:                                                                                                    |
| 🗌 White 📄 Black 📄 Asian 📄 Native American/Native Alaskan 📄 Native Hawaiian/Pacific Islander 📄 Unable to Determine                                |
| Ethnicity: Social Security Number:                                                                                                    |
| Select one                                                                                                    |

#### **Multiple Check Boxes Selected**

| Primary Alleged V                                                                                                    | /ictim                                                              |                                                   |            |
|----------------------------------------------------------------------------------------------------|---------------------------------------------------------------------|---------------------------------------------------|------------|
| If you leave this page without pressing the "Cor<br>*Required Field                                                                                                    | tinue" or "Save as Draft" bu                                        | tton, your information on this page will be lost. |            |
| Select the details you know about this p<br>Name<br>Phone number<br>Primary Language<br>Race, ethnicity, Social Security Number<br>* We require locating information. Do yo<br>Yes No<br>Is the alleged victim currently at this ad<br>Yes No | erson (select all that appl<br>ou know the alleged victir<br>dress? | y):<br>n's address?                               |            |
| First Name:                                                                                                    | Middle Name:                                                        | Last Name:                                        | Suffix:    |
|                                                                                                    |                                                                     |                                                   | Select One |
| Primary Phone:                                                                                                    | Extension:                                                          | Phone Type:                                       |            |
|                                                                                                    |                                                                     | Select One                                        |            |
| Secondary Phone:                                                                                                    | Extension:                                                          | Phone Type:                                       |            |
|                                                                                                    |                                                                     | Select One                                        |            |
| Primary Language:                                                                                                    |                                                                     |                                                   |            |
| Select one                                                                                                    |                                                                     |                                                   |            |
| * Gender:                                                                                                    |                                                                     |                                                   |            |
|                                                                                                    |                                                                     |                                                   |            |

The asterisks indicate required fields. The required fields include answering the question, **Do you know the alleged victim's address?**, **Do you know this person's birthdate?**, and **Gender**. If you select the **No** radio button additional fields display prompting you to enter the city and the state, which is required. The question, **Does this person reside inside the city limits?** also displays, and an

additional field where you enter directions to the home. Fill out as much information as possible. City, state, and county are required.

| * We require locating information | on. Do you know the alleged victim's address? |   |
|-----------------------------------|-----------------------------------------------|---|
| City:                             | * State:                                      |   |
|                                   | Select One                                    | ~ |
| Does this person reside inside th | ne city limits?                               |   |
| 🔿 Yes 🔿 No                        |                                               |   |
| Directions to the home            |                                               |   |
|                                   |                                               |   |

If you select the **Yes** radio button, for the address question, additional fields expand below the question. The street address, city, and state fields are required.

| <ul> <li>* We require locating information. Do you know the alleged victim's address?</li> <li>● Yes ○ No</li> </ul> |                        |           |
|----------------------------------------------------------------------------------------------------|------------------------|-----------|
| * Street Address 1:                                                                                                  |                        |           |
| Street Address 2:                                                                                                    |                        |           |
| * City:                                                                                                    | * State:<br>Select One | Zip Code: |
| Address Type:<br>Select One                                                                                          | -                      |           |

#### Answer the question, Is the alleged victim currently at this address?

| * We require locating information. Do you know the<br>Yes O No | alleged victim's address? |    |          |
|----------------------------------------------------------------|---------------------------|----|----------|
| * Street Address 1:                                            |                           |    |          |
| Street Address 2:                                              |                           |    |          |
| * City:                                                        | * State:<br>Select One    | Zi | ip Code: |
| Address Type:<br>Select One                                    |                           |    |          |
| Is the alleged victim currently at this address?               |                           |    |          |

If you select **No**, a conditional field displays with the question, **Where is the alleged victim now? How long will the alleged victim be there?** Enter as much information as possible.

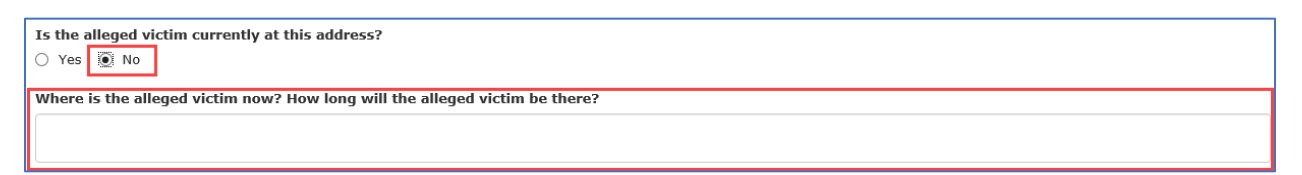

Next select the alleged victim's gender from the drop-down menu- its required.

| * Gender:               |                                 |                             |
|-------------------------|---------------------------------|-----------------------------|
| Male                    |                                 |                             |
| * Do you know this per  | son's birthdate?                |                             |
| 🔾 Yes 💿 No              |                                 |                             |
| * Approximate Age (in   | years)                          |                             |
|                         |                                 |                             |
| Do you believe the alle | jed victim has a physical impai | irment or health condition? |
| 🔿 Yes 🔿 No              |                                 |                             |

If you select **No** for the birth date question, an additional field displays and requires you to enter and approximate age in years. This field is required.

| ★ Do you know this person's birthdate? ○ Yes <ul> <li>No</li> </ul> |   |   |  |
|---------------------------------------------------------------------|---|---|--|
| * Approximate Age (in years)                                        |   |   |  |
| * Gender:                                                           |   | - |  |
| Select One                                                          | ~ |   |  |

If you select **Yes** to the birthdate question, additional fields expand below the question that prompt you to use the calendar tool to select the birth date of the alleged victim.

| <ul> <li>* Do you know this person's birthdate?</li> <li>(●) Yes (○) No</li> </ul> |   |
|------------------------------------------------------------------------------------|---|
| * Birthdate                                                                        | 1 |
| * Gender:                                                                          |   |
| Select One                                                                         | ~ |

Select Yes or No for the Do you believe the alleged victim has a physical impairment or health condition? and the Do you believe the alleged victim has an intellectual disability or mental illness? questions.

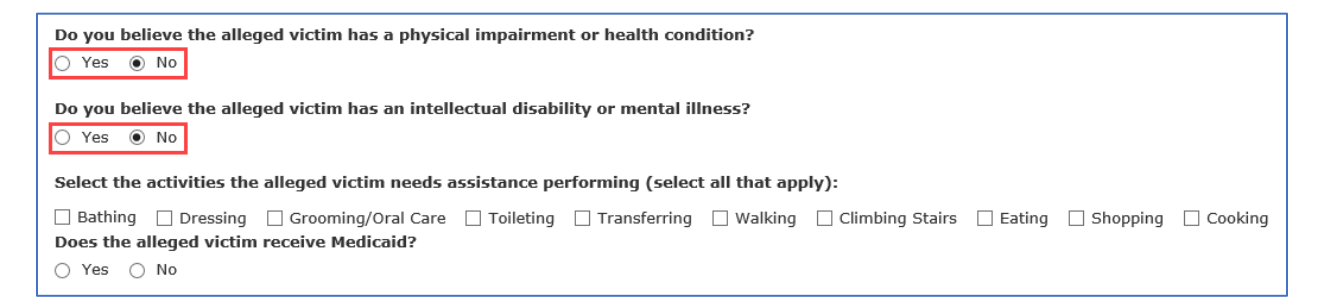

If you answer **Yes** to the **Do you believe the alleged victim has a physical impairment or health condition?** question, additional fields display and ask you to enter details about the specific impairment, how it affects the alleged victim, and if it's a short term condition.

| Do you believe the alleged victim has a physical impairment or health condition? |
|----------------------------------------------------------------------------------|
| Yes No                                                                           |
| What is the specific impairment or health condition?                             |
|                                                                                  |
| How does the impairment or health condition affect the alleged victim?           |
|                                                                                  |
| Is this a permanent or short term impairment or health condition?                |
|                                                                                  |

It you answer **Yes** to the **Do you believe the alleged victim has an intellectual disability or mental illness?** question additional fields display and ask you to enter details about the specific disability or mental illness and how it affects to alleged victim's ability to function daily.

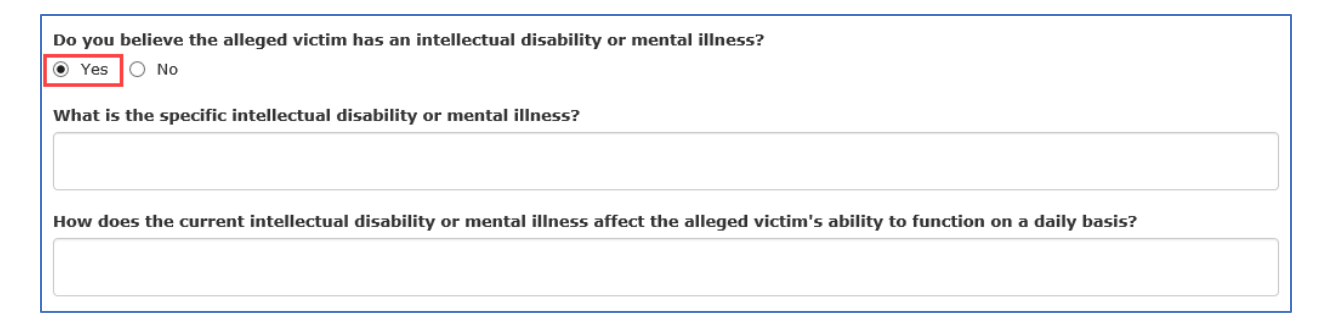

The next question asks you to select the activities the alleged victim needs assistance performing. You can select more than one. For this demo, we'll select **Walking**, **Climbing stairs**, **Shopping**, and **Eating**.

| Select the | activities the | alleged victim needs a | issistance pe | erforming (select | t all that app | oly):             |        |            |           |
|------------|----------------|------------------------|---------------|-------------------|----------------|-------------------|--------|------------|-----------|
|            |                |                        |               |                   |                |                   |        |            | _         |
| Bathing    | Dressing       | Grooming/Oral Care     | Toileting     | Transferring      | 🖌 Walking      | 🖌 Climbing Stairs | Eating | 🖌 Shopping | 🖌 Cooking |
| Does the a | lleged victim  | receive Medicaid?      |               |                   |                |                   |        |            |           |
| O Yes      | No             |                        |               |                   |                |                   |        |            |           |
| 0 163 0    | 110            |                        |               |                   |                |                   |        |            |           |
|            |                |                        |               |                   |                |                   |        |            |           |
| List other | benefits or in | come sources the victi | m may recei   | ve:               |                |                   |        |            |           |
|            |                |                        |               |                   |                |                   |        |            |           |
|            |                |                        |               |                   |                |                   |        |            |           |
|            |                |                        |               |                   |                |                   |        |            |           |
|            |                |                        |               |                   |                |                   |        |            |           |
| Provide de | tails about th | iis person's workplace | including na  | me and address    | :              |                   |        |            |           |
|            |                |                        |               |                   |                |                   |        |            |           |
|            |                |                        |               |                   |                |                   |        |            |           |
|            |                |                        |               |                   |                |                   |        |            |           |
|            |                |                        |               |                   |                |                   |        |            |           |
| Share othe | er relevant in | formation about this p | erson:        |                   |                |                   |        |            |           |
|            |                |                        |               |                   |                |                   |        |            |           |
|            |                |                        |               |                   |                |                   |        |            |           |
|            |                |                        |               |                   |                |                   |        |            |           |

The next question asks if the alleged victim received Medicaid. If you select **Yes**, and additional field displays where you can enter the Medicaid Number.

| Select the activities the alleged victim needs a                                                     | assistance pe | erforming (selec | t all that app | oly):             |          |            |           |
|----------------------------------------------------------------------------------------------------|---------------|------------------|----------------|-------------------|----------|------------|-----------|
| □ Bathing □ Dressing □ Grooming/Oral Care<br>Does the alleged victim receive Medicaid?<br>● Yes ○ No | Toileting     | Transferring     | ✓ Walking      | ✓ Climbing Stairs | 🗌 Eating | ✓ Shopping | ✓ Cooking |
| Medicaid Number:                                                                                     |               |                  |                |                   |          |            |           |

Answer the last three questions about benefits and income sources, details about the workplace, and any other relevant info, then select **Save Draft**, then **Continue**.

| List other benefits or income sources the victim may receive:             |               |
|---------------------------------------------------------------------------|---------------|
| Provide details about this person's workplace including name and address: |               |
| Share other relevant information about this person:                       |               |
|                                                                           |               |
| Save as Draft                                                             | Back Continue |

The **People Information** page displays. This page prompts you to enter information about anyone else in the home, anyone involved living outside of the home, and anyone who can provide additional information about the concerns.

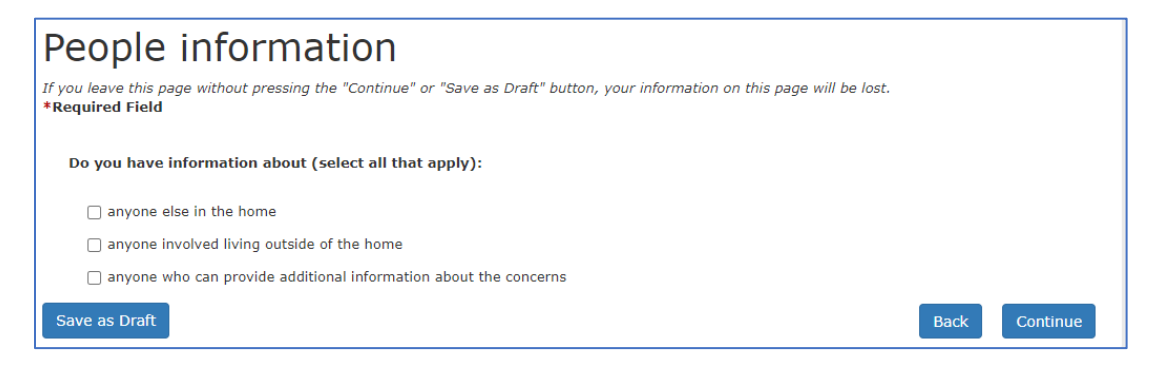

Depending on which check box or check boxes you select, you will be prompted to enter additional information after selecting **Continue**. For this demo we'll select the all three check boxes- **anyone else in the home**, **anyone involved living outside of the home**, and **anyone who can provide additional information about the concerns**.

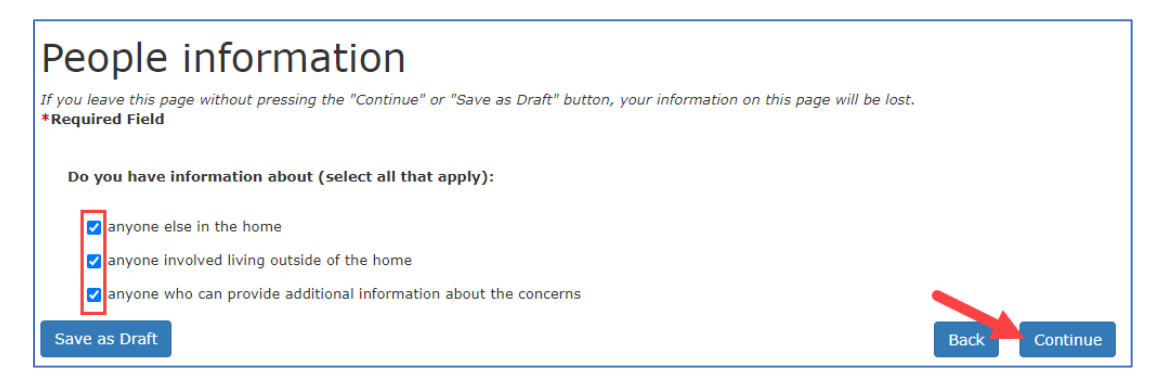

The Anyone Else in the Home page displays.

| Anyone Else in the Home                                                                                                    |               |
|----------------------------------------------------------------------------------------------------|---------------|
| ff you leave this page without pressing the "Continue" or "Save as Draft" button, your information on this page will be los<br><b>*Required Field</b> | t.            |
| Select all the details you know about this person:                                                                                                    |               |
| 🗌 Name                                                                                                    |               |
| Phone number                                                                                                    |               |
| Primary language                                                                                                    |               |
| Race, ethnicity, Social Security Number                                                                                                    |               |
| *How is this person involved in the incident?                                                                                                    |               |
| Alleged Victim Alleged Perpetrator Both Alleged Victim and Alleged Perpetrator Neither/Unknown                                                        |               |
| Now is this person related to the primary allocal victim?                                                                                             |               |
|                                                                                                    |               |
|                                                                                                    |               |
| *Gender:                                                                                                    |               |
| Select One                                                                                                    |               |
| Do you know this person's birthdate?                                                                                                    |               |
| 🔿 Yes 🔿 No                                                                                                    |               |
| Share other relevant information about this person:                                                                                                   |               |
|                                                                                                    | ~             |
|                                                                                                    |               |
|                                                                                                    | $\checkmark$  |
| Save as Draft                                                                                                    | Back Continue |
|                                                                                                    |               |

The **How is this person involved in the incident?** and **Gender** field is required.

| Anyone Else in the Home<br>you leave this page without pressing the "Continue" or "Save as Draft" button, your information on this page will be lost.<br>Required Field<br>Select all the details you know about this person:<br>Name<br>Phone number<br>Primary language<br>Race, ethnicity, Social Security Number<br>*How is this person involved in the incident?<br>Alleged Victim Alleged Perpetrator Both Alleged Victim and Alleged Perpetrator Neither/Unknown<br>How is this person related to the primary alleged victim?<br>Select One |                                                                                                    |  |
|----------------------------------------------------------------------------------------------------|----------------------------------------------------------------------------------------------------|--|
| is you leave this page without pressing the "Continue" or "Save as Draft" button, your information on this page will be lost.   Required Field   Select all the details you know about this person:   Name   Phone number   Primary language   Race, ethnicity, Social Security Number <b>*How is this person involved in the incident?</b> Alleged Victim   Alleged Perpetrator   Both Alleged Victim and Alleged Perpetrator   Neither/Unknown   How is this person related to the primary alleged victim?   Select One                          | Anyone Else in the Home                                                                                                    |  |
| Select all the details you know about this person:                                                                                                    | you leave this page without pressing the "Continue" or "Save as Draft" button, your information on this page will be lost.<br>Required Field     |  |
| <ul> <li>Name</li> <li>Phone number</li> <li>Primary language</li> <li>Race, ethnicity, Social Security Number</li> </ul> *How is this person involved in the incident? <ul> <li>Alleged Victim </li> <li>Alleged Perpetrator </li> <li>Both Alleged Victim and Alleged Perpetrator </li> <li>Neither/Unknown</li> </ul> How is this person related to the primary alleged victim? Select One *Gender: Select One                                                                                                    | Select all the details you know about this person:                                                                                               |  |
| <ul> <li>Phone number</li> <li>Primary language</li> <li>Race, ethnicity, Social Security Number</li> </ul> *How is this person involved in the incident? <ul> <li>Alleged Victim </li> <li>Alleged Perpetrator </li> <li>Both Alleged Victim and Alleged Perpetrator </li> <li>Neither/Unknown</li> </ul> How is this person related to the primary alleged victim? Select One *Gender: <ul> <li>Select One</li> </ul>                                                                                                    | Name                                                                                                    |  |
| <ul> <li>Primary language</li> <li>Race, ethnicity, Social Security Number</li> <li>*How is this person involved in the incident?</li> <li>Alleged Victim Alleged Perpetrator Both Alleged Victim and Alleged Perpetrator Neither/Unknown</li> <li>How is this person related to the primary alleged victim?</li> <li>Select One</li> <li>*Gender:</li> <li>Select One</li> </ul>                                                                                                    | Phone number                                                                                                    |  |
| <ul> <li>Race, ethnicity, Social Security Number</li> <li>*How is this person involved in the incident?</li> <li>Alleged Victim Alleged Perpetrator Both Alleged Victim and Alleged Perpetrator Neither/Unknown</li> <li>How is this person related to the primary alleged victim?</li> <li>Select One</li> <li>*Gender:</li> <li>Select One</li> </ul>                                                                                                    | Primary language                                                                                                    |  |
| *How is this person involved in the incident? <ul> <li>Alleged Victim</li> <li>Alleged Perpetrator</li> <li>Both Alleged Victim and Alleged Perpetrator</li> <li>Neither/Unknown</li> </ul> How is this person related to the primary alleged victim? Select One *Gender: Select One Y                                                                                                    | Race, ethnicity, Social Security Number                                                                                                    |  |
| How is this person related to the primary alleged victim?  Select One  *Gender: Select One                                                                                                    | *How is this person involved in the incident?     Alleged Victim Alleged Perpetrator Both Alleged Victim and Alleged Perpetrator Neither/Unknown |  |
| Select One                                                                                                    | How is this person related to the primary alleged victim?                                                                                        |  |
| *Gender:<br>Select One                                                                                                    | Select One                                                                                                    |  |
| Select One                                                                                                    | *Gender:                                                                                                    |  |
|                                                                                                    | Select One                                                                                                    |  |

The functionality is basically the same as the **Primary Alleged Victim** page. Additional fields display based on your check box selections under the **Select all the details you know about his person** section which include **Name**, **Phone number**, **Primary language**, and **Race**, **ethnicity**, **Social Security Number**. Make your selections and enter the required information.

| Anyone Else in the Home                                                                                                    |
|----------------------------------------------------------------------------------------------------|
| If you leave this page without pressing the "Continue" or "Save as Draft" button, your information on this page will be lost.<br><b>*Required Field</b> |
| Select all the details you know about this person:                                                                                                    |
| Name                                                                                                    |
| Phone number                                                                                                    |
| Primary language                                                                                                    |
| Race, ethnicity, Social Security Number                                                                                                    |

For this example, we'll select the **Name** and **Primary Language** check box. When you select the check boxes, the **Name** fields and **Primary Language** drop-down display.

| nyone Else in the I                                                   | Home                                 |            |            |   |
|-----------------------------------------------------------------------|--------------------------------------|------------|------------|---|
| rou leave this page without pressing the "Continue"<br>equired Field  | or "Save as Draft" button, your info |            |            |   |
| Select all the details you know about this per-                       | son:                                 |            |            |   |
| ☑ Name                                                                |                                      |            |            |   |
| Phone number Primary language Race, ethnicity, Social Security Number |                                      |            |            |   |
| *How is this person involved in the incident?                         | oth Alleged Victim and Alleged Perp  |            |            |   |
| How is this person related to the primary alle                        | ged victim?                          |            |            |   |
| Select One                                                            |                                      |            |            |   |
|                                                                       |                                      | Lact Namo: | Suffix:    |   |
| First Name:                                                           | Middle Name:                         | Last Name. | ounix.     |   |
| First Name:                                                           | Middle Name:                         |            | Select One | ~ |
| First Name:<br>Primary Language:                                      | Middle Name:                         |            | Select One | V |

Select gender from the drop-down menu- this field is required.

| *Gender:   |  |
|------------|--|
| Select One |  |
|            |  |

If you select **No**, you're prompted to enter approximate age. If you select **Yes**, you'll use the calendar icon to choose the birthdate.

| Do you know this person's birthdate? | Do you know this person's birthdate? |
|--------------------------------------|--------------------------------------|
| 🔿 Yes 💽 No                           | Yes O No                             |
| Approximate Age(in years):           | Birthdate:                           |
|                                      |                                      |

Then enter any additional information in the **Share other relevant information about this person:** text entry box and select **Continue**.

| ~   |
|-----|
|     |
|     |
| × × |
|     |

When you select **Continue**, the **People in the Home Summary** page displays. Review the information on the page. You can edit or delete the entry by selecting the **Delete** or **Edit** buttons near the bottom of the page. If you want to add another person, select the **Add Another Entry** button below the **Delete** and **Edit** buttons.

If all the information is correct, select **Continue**.

| ople in the Home Sum                                             | mary         |                     |               |
|------------------------------------------------------------------|--------------|---------------------|---------------|
| Anyone Else in the Home                                          |              |                     |               |
| Select all the details you know about this person:               |              |                     |               |
| Name, Primary language                                           |              |                     |               |
| *How is this person involved in the incident?<br>Neither/Unknown |              |                     |               |
| How is this person related to the primary alleged victim         | ?            |                     |               |
| Friend                                                           |              |                     |               |
| First Name:<br>Fname                                             | Middle Name: | Last Name:<br>Lname |               |
| <b>Primary Language:</b><br>Spanish                              |              |                     |               |
| Will this person require an interpreter?<br>Yes                  |              |                     |               |
| *Gender:<br>Female                                               |              |                     |               |
| Do you know this person's birthdate?<br>No                       |              |                     |               |
| Approximate Age(in years):<br>56                                 |              |                     |               |
| Share other relevant information about this person:              |              |                     |               |
|                                                                  |              | <u> </u>            | Delete Edi    |
| Do you want to add anyone else in the home?                      |              | Add                 | Another Entry |
|                                                                  |              |                     |               |

When you select continue, the **Anyone Involved Outside the Home** page displays because we selected the checkbox on the **People Information** page. Depending on which check box or check boxes you select, you will be prompted to enter additional information just like the previous pages.

| Anyone Involved Outside the Home                                                                                                    |      |         |
|----------------------------------------------------------------------------------------------------|------|---------|
| you leave this page without pressing the "Continue" or "Save as Draft" button, your information on this page will be lost.<br><b>Lequired Field</b> |      |         |
| Select all the details you know about this person:                                                                                                  |      |         |
| Name                                                                                                    |      |         |
| Phone number                                                                                                    |      |         |
| Primary language                                                                                                    |      |         |
| Race, ethnicity, Social Security Number                                                                                                    |      |         |
| How is this person related to the primary alleged victim?                                                                                           |      |         |
| Select One                                                                                                    |      |         |
| *How is this person involved in the incident?                                                                                                    |      |         |
| Alleged Victim O Alleged Perpetrator O Both Alleged Victim and Alleged Perpetrator O Neither/Unknown                                                |      |         |
| *Gender:                                                                                                    |      |         |
| Select One                                                                                                    |      |         |
| Do you know this person's birthdate?                                                                                                    |      |         |
| ○ Yes ○ No                                                                                                    |      |         |
| Share other relevant information about this person:                                                                                                 |      |         |
|                                                                                                    | ~    |         |
|                                                                                                    | ~    |         |
|                                                                                                    |      |         |
| Save as Draft                                                                                                    | Back | Continu |

Fill out all the fields to the best of your knowledge. Responses to the **How is this person involved in the incident?** and gender questions are required.

| Anyone Involved Outside the Home                                                                                                    |
|----------------------------------------------------------------------------------------------------|
| If you leave this page without pressing the "Continue" or "Save as Draft" button, your information on this page will be lost.<br>*Required Field                 |
| Select all the details you know about this person:                                                                                                    |
| □ Name                                                                                                    |
| Phone number                                                                                                    |
| Primary language                                                                                                    |
| Race, ethnicity, Social Security Number                                                                                                    |
| How is this person related to the primary alleged victim?                                                                                                    |
| Select One                                                                                                    |
| *How is this person involved in the incident? Alleged Victim Alleged Perpetrator Both Alleged Victim and Alleged Perpetrator Neither/Unknown *Gender: Select One |

When you're done, select **Continue**. The **People Involved Outside the Home Summary** page displays. Review the information on the page. You can edit or delete the entry by selecting the **Delete** or **Edit** buttons near the bottom of the page. If you want to add another person, select the **Add Another Entry** button below the **Delete** and **Edit** buttons. If all the information is correct, select **Continue**.

| People Involved Outside the Home Summary                         |               |
|------------------------------------------------------------------|---------------|
| Anyone Involved Outside the Home                                 |               |
| Select all the details you know about this person:               |               |
| Race, ethnicity, Social Security Number                          |               |
| How is this person related to the primary alleged victim?        |               |
| *How is this person involved in the incident?<br>Neither/Unknown |               |
| *Gender:<br>Male                                                 |               |
| Race (select all that apply):<br>White                           |               |
| Ethnicity: Social Security Number:<br>Not Hispanic               |               |
| Do you know this person's birthdate?<br>No                       |               |
| Approximate Age(in years):<br>40                                 |               |
| Share other relevant information about this person:              |               |
|                                                                  | Delete Edit   |
| Do you want to add anyone else involved outside the home?        | nother Entry  |
| Save as Draft                                                    | Back Continue |

Because we selected the **Anyone With Knowledge of the Situation** check box on the **People Information** page, the **Anyone With Knowledge of the Situation** page displays. Depending on which check box or check boxes you select, you will be prompted to enter additional information just like the previous pages.

| Anyone With Knowledge of the Situation                                                                                                  | n                |
|----------------------------------------------------------------------------------------------------|------------------|
| If you leave this page without pressing the "Continue" or "Save as Draft" button, your information on this pa<br><b>*Required Field</b> | ge will be lost. |
|                                                                                                    |                  |
| Select all the details you know about this person:                                                                                      |                  |
| Name                                                                                                    |                  |
| Address                                                                                                    |                  |
| Phone number                                                                                                    |                  |
| Primary Language                                                                                                    |                  |
| How is this person related to the primary alleged victim?                                                                               |                  |
| Select One                                                                                                    |                  |
| What additional information can this person provide?                                                                                    |                  |
|                                                                                                    | ^                |
|                                                                                                    |                  |
|                                                                                                    | ~                |
|                                                                                                    |                  |

Fill in the fields to the best of your knowledge and select **Save as Draft**, then **Continue**.

| Anvone With Knowledge (                                                                   | of the Situation                                        |            |            |               |
|-------------------------------------------------------------------------------------------|---------------------------------------------------------|------------|------------|---------------|
| If you leave this page without pressing the "Continue" or "Save as Dre<br>*Required Field | ft" button, your information on this page will be lost. |            |            |               |
| Select all the details you know about this person:                                        |                                                         |            |            |               |
| 🖌 Name                                                                                    |                                                         |            |            |               |
| Address                                                                                   |                                                         |            |            |               |
| Phone number                                                                              |                                                         |            |            |               |
| Primary Language                                                                          |                                                         |            |            |               |
| How is this person related to the primary alleged victim?                                 |                                                         |            |            |               |
| Daughter                                                                                  |                                                         |            |            |               |
| First Name:                                                                               | Middle Name:                                            | Last Name: | Suffix:    |               |
| Fname                                                                                     |                                                         | Lname      | Select One |               |
| What additional information can this person provide?                                      |                                                         |            |            |               |
| Enter info here.                                                                          |                                                         |            |            | ^<br>~        |
| Save as Draft                                                                             |                                                         |            |            | Back Continue |

The **People With Knowledge Summary** page displays, you can edit, delete, or add another entry. If everything is correct, select **Continue**.

| People With Knowledge S                                   | ummary       |                     |          |
|-----------------------------------------------------------|--------------|---------------------|----------|
| Anyone With Knowledge of the Situation                    |              |                     |          |
| Select all the details you know about this person:        |              |                     |          |
| Name                                                      |              |                     |          |
| How is this person related to the primary alleged victim? |              |                     |          |
| Daughter                                                  |              |                     |          |
| First Name:<br>Fname                                      | Middle Name: | Last Name:<br>Lname |          |
| What additional information can this person provide?      |              |                     |          |
| Enter info here.                                          |              |                     |          |
|                                                           |              | Delete              | Edit     |
| Do you want to add anyone else with knowledge of the si   | ituation?    | Add Another Entry   |          |
| Save as Draft                                             |              | Back                | Continue |

The **Allegation** page displays. Select check box next to each of your allegations, then select **Continue**. For this demo, we'll select **Lack of medical care** and **Neglect of self**.

| Allegations                                                                                                    |  |
|----------------------------------------------------------------------------------------------------|--|
| If you leave this page without pressing the "Continue" or "Save as Draft" button, your information on this page will be lost.<br><b>*Required Field</b> |  |
| What are your concerns? Select all that apply:                                                                                                    |  |
| Emotional/Verbal abuse                                                                                                    |  |
| Exploitation                                                                                                    |  |
| ☑ Lack of medical care                                                                                                    |  |
| Medication issues                                                                                                    |  |
| Neglect by alleged perpetrator                                                                                                    |  |
| ☑ Neglect of self                                                                                                    |  |
| Physical abuse/Inappropriate restraint                                                                                                    |  |
| Sexual abuse                                                                                                    |  |
| Other                                                                                                    |  |
| Save as Draft Back Continue                                                                                                    |  |

The next pages populate depending on your selection. For example, we selected **Lack of medical care** and **Neglect of self**, so the next two pages that display will ask for details about those allegations. Select **Continue**.

The **Lack of Medical Care** page displays. Select the check box next to the name under the questions, **Who is the alleged victim?** Then answer the questions about when did the incident happen, what medical is not being provided, how soon is the care needed, and what will happen if the alleged victim doesn't receive care to the best of your ability and select **Continue**.

| Lack of Medical Care                                                                                                    |      |          |
|----------------------------------------------------------------------------------------------------|------|----------|
| If you leave this page without pressing the "Continue" or "Save as Draft" button, your information on this page will be lost.<br>*Required Field |      |          |
|                                                                                                    |      |          |
|                                                                                                    |      |          |
| You indicated you are concerned about lack of medical care.                                                                                      |      |          |
| Who is the alleged victim?                                                                                                    |      |          |
|                                                                                                    |      |          |
| When did the incident happen? If there is not a specific date, provide a timeframe.                                                              |      |          |
|                                                                                                    | ~    |          |
|                                                                                                    |      |          |
|                                                                                                    | ~    |          |
| What medical care is not being provided?                                                                                                    |      |          |
|                                                                                                    | ~    |          |
|                                                                                                    |      |          |
|                                                                                                    |      |          |
|                                                                                                    |      |          |
| How soon is the care needed?                                                                                                    |      |          |
|                                                                                                    | 2    |          |
|                                                                                                    |      |          |
|                                                                                                    |      |          |
| What will happen if the alleged victim does not receive the care?                                                                                |      |          |
|                                                                                                    | ~    |          |
|                                                                                                    |      |          |
|                                                                                                    | ~    |          |
|                                                                                                    |      |          |
| Save as Draft                                                                                                    | Back | Continue |

The **Lack of Medical Care Summary** page populates and displays a summary of your entries. Use the **Delete** or **Edit** buttons to delete or edit. Use the **Add Another Entry** button to add another medical neglect allegation. When everything is correct, select **Continue**.

| ack of Medical Care Summary                                                                                                    |
|----------------------------------------------------------------------------------------------------|
| Lack of Medical Care                                                                                                    |
| You indicated you are concerned about lack of medical care.                                                                                        |
| Who is the alleged victim?<br>Victim fname Victim Iname                                                                                            |
| When did the incident happen? If there is not a specific date, provide a timeframe.<br>Enter info here.                                            |
| What medical care is not being provided?<br>Enter info here.                                                                                       |
| How soon is the care needed?<br>Enter info here.                                                                                                   |
| What will happen if the alleged victim does not receive the care?<br>Enter info here.                                                              |
| Delete Edit                                                                                                    |
| To add another allegation of lack of medical care, select the "Add Another Entry" button. Otherwise select the "Continue" box of Add Another Entry |
| Back Continue                                                                                                    |

The **Neglect of Self** page displays. Fill in all the fields with information about when the incident happened, concerns about the alleged victim's access to food or ability to eat, concerns about hygiene, and any other concerns about the alleged victim's ability to live independently or to secure housing to the best of your ability. When you're done entering the information, select **Continue**.

| Neglect of Self                                                                                                    |      |          |
|----------------------------------------------------------------------------------------------------|------|----------|
| If you leave this page without pressing the "Continue" or "Save as Draft" button, your information on this page will be lost.<br>*Required Field |      |          |
|                                                                                                    |      |          |
| You indicated you are concerned about the alleged victim's self-neglect.                                                                         |      |          |
| When did the incident happen? If there is not a specific date, provide a timeframe.                                                              |      |          |
|                                                                                                    |      |          |
| Describe concerns about the alleged victim's access to food or ability to eat:                                                                   |      |          |
|                                                                                                    |      |          |
| Describe concerns about the alleged victim's hygiene and negative effects:                                                                       |      |          |
|                                                                                                    |      |          |
| Describe other concerns about the alleged victim's ability to live independently or to secure housing:                                           |      |          |
|                                                                                                    |      |          |
| Save as Draft                                                                                                    | Back | Continue |

The **Neglect of Self Summary** page displays. You can use the **Edit** and **Delete** buttons to edit or delete the entry. Use the **Add Another Entry** button to add another allegation. When you're sure all the information is correct, select **Continue**.

| Neglect of Self Summary                                                                                    |                   |
|----------------------------------------------------------------------------------------------------|-------------------|
| Neglect of Self                                                                                            |                   |
| You indicated you are concerned about the alleged victim's self-neglect.                                   |                   |
| When did the incident happen? If there is not a specific date, provide a timeframe.<br>Enter info here.    |                   |
| Describe concerns about the alleged victim's access to food or ability to eat:<br>Enter info here.         |                   |
| Describe concerns about the alleged victim's hygiene and negative effects:<br>Enter info here.             |                   |
| Describe other concerns about the alleged victim's ability to live independently or to<br>Enter info here. | secure housing:   |
|                                                                                                    | Delete Edit       |
| To add another allegation of self-neglect, select the "Add Another Entry" button. Othe                     | Add Another Entry |
| Save as Draft                                                                                              | Back Continue     |

The **Safety Concerns** page displays. Answer the questions about weapons, gang affiliation, and other dangers, then select **Continue**.

| Safety Concerns                                                                                                    |
|----------------------------------------------------------------------------------------------------|
| If you leave this page without pressing the "Continue" or "Save as Draft" button, your information on this page will be lost.<br>*Required Field |
| Explain if there are concerns about weapons:                                                                                                    |
|                                                                                                    |
| Explain if anyone is affiliated with a gang:                                                                                                    |
|                                                                                                    |
| ~                                                                                                    |
| Explain if there are people, pets, or conditions that could be a danger:                                                                         |
|                                                                                                    |
| ×                                                                                                    |
| Save as Draft Back Continue                                                                                                    |

The **Family Dynamics and Living Conditions** page displays. Select the check box next to the concerns about the alleged victim's family dynamics and living conditions from the list. For this demo, we'll select **Domestic violence** and **Living conditions**.

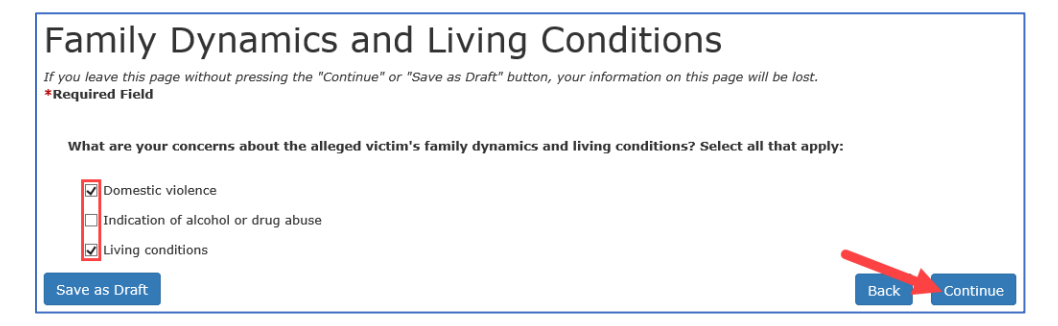

The next pages that display depend on your selections on the page. Since we selected **Domestic violence** and **Living conditions**, the next page that displays is **Domestic violence**. Enter the information about severity and frequency, and injuries. When you're done entering all the information, select **Continue**.

| Domestic Violence                                                                                                    |          |
|----------------------------------------------------------------------------------------------------|----------|
| If you leave this page without pressing the "Continue" or "Save as Draft" button, your information on this page will be lost.<br>*Required Field |          |
| You indicated you are concerned about domestic violence.                                                                                         |          |
| Describe your concerns about domestic violence including the severity and frequency:                                                             |          |
|                                                                                                    | Ŷ        |
| Describe any injuries sustained by the alleged victim as a result of domestic violence:                                                          |          |
|                                                                                                    | Û        |
| Save as Draft Back                                                                                                    | Continue |

The **Living Conditions** page displays. Enter the information about safety hazards, non-working utilities, eviction and late bills, adverse effects of living conditions, and the last time you saw the alleged victim or the condition of the home. When you've entered all the information, select **Continue**.

| Living Conditions                                                                                                    |           |   |
|----------------------------------------------------------------------------------------------------|-----------|---|
| If you leave this page without pressing the "Continue" or "Save as Draft" button, your information on this page will be lost.<br>*Required Field |           |   |
|                                                                                                    |           |   |
| You indicated you are concerned about the living conditions.                                                                                     |           |   |
| Explain if there are health and/or safety hazards present that would endanger the alleged victim:                                                |           |   |
|                                                                                                    |           | • |
|                                                                                                    | <b>K</b>  |   |
|                                                                                                    | $\sim$    |   |
| List any utilities (light, gas, water, etc.) the alleged victim is without and how long they have been without them:                             |           |   |
|                                                                                                    | 2         | • |
|                                                                                                    |           |   |
|                                                                                                    | ~         |   |
| List eviction or utility disconnect notices and their deadlines or other bills the alleged victim needs assistance with:                         |           |   |
|                                                                                                    | 2         | • |
|                                                                                                    |           |   |
|                                                                                                    | Ŷ         |   |
| Describe any adverse effects the living conditions have had on the alleged victim:                                                               |           |   |
|                                                                                                    | Â         |   |
|                                                                                                    |           |   |
|                                                                                                    |           |   |
| When was the last time you saw the alleged victim or the condition of the home?                                                                  |           |   |
|                                                                                                    | 2         | , |
|                                                                                                    |           |   |
|                                                                                                    |           | _ |
| Save as Draft                                                                                                    | Back Cont |   |

The **Report Summary** page displays. Scroll down and review all the information. You can use the **Edit** and the **Delete** and **Edit** buttons to remove or modify the information you entered. You can use the **Add Another Entry** button to add more info. When you're sure all the information is correct, select **Finish**.

| Report Summary                                                                                                    |                   |
|----------------------------------------------------------------------------------------------------|-------------------|
| Reporter Information Summary                                                                                                    | Edit              |
| Primary Victim Information Summary                                                                                              |                   |
|                                                                                                    | Edit              |
| People information                                                                                                    | Edit              |
| Allegations                                                                                                    | Edit              |
| Lack of Medical Care                                                                                                    |                   |
| To add another allenation of lack of medical care, select the "Add Another Entry" button. Otherwise select the "Continue inter- | Delete Edit       |
|                                                                                                    | Add Another Entry |
| Living Conditions                                                                                                    | Edit              |
|                                                                                                    | Finish            |

The **Submit Confirmation** page displays and shows a summary of your report. You can scroll down to review the summary and print the page by selecting the **Print This Page** button.

| Print This Page                                                                                                    |  |  |
|----------------------------------------------------------------------------------------------------|--|--|
| Submit Confirmation                                                                                                    |  |  |
| E-Report Confirmation Number: 8a5d75bd.                                                                                                    |  |  |
| Date Submitted: Mon May 10 09:38:00 CDT 2021.                                                                                                    |  |  |
| If you do not see an E-Report Confirmation Number above, contact Statewide Intake at 1-800-252-5400.                                                                                                    |  |  |
| Thank you for reporting your abuse/neglect/exploitation suspicion. If you are reporting an emergency, call 911. If your report requires our immediate attention, call the abuse/neglect hotine at 1-800-252-5400.                                                                                                |  |  |
| If you need to report another incident of suspected abuse, neglect, and exploitation of children, adults with disabilities, or people who are elderly, click here to start another E-Report.                                                                                                    |  |  |
| To provide feedback to Statewide Intake regarding your experience making a report via the Internet, we ask that you take a moment to complete the attached survey. This feedback will assist in analyzing the effectiveness of reporting abuse/neglect via the Internet. To participate in th survey, dick here. |  |  |
| Visit the DFPS Website                                                                                                    |  |  |
| FAQs                                                                                                    |  |  |
| Report Summary                                                                                                    |  |  |
| Reporter Information Summary                                                                                                    |  |  |
| Primary Victim Information Summary                                                                                                    |  |  |
| Anyone With Knowledge of the Situation                                                                                                    |  |  |
| Medical Neglect                                                                                                    |  |  |
| Neglectful Supervision                                                                                                    |  |  |
| Safety Concerns                                                                                                    |  |  |
| Family Dynamics and Living Conditions                                                                                                    |  |  |
| Domestic Violence                                                                                                    |  |  |
| Living Conditions                                                                                                    |  |  |

The submit confirmation message provides a confirmation number and the report submit date. There's also a link to start another report, a link to a survey where you can provide feedback about your experience, a link to the DFPS website, and a link to frequently asked questions.

| Submit Confirmation                                                                                                    | Print This Page |  |
|----------------------------------------------------------------------------------------------------|-----------------|--|
| E-Report Confirmation Number: 8a5475bd.                                                                                                    |                 |  |
| Date Submitted: Mon May 10 09:38:00 CDT 2021.                                                                                                    |                 |  |
| If you do not see an E-Report Confirmation Number above, contact Statewide Intake at 1-800-252-5400.                                                                                                    |                 |  |
| Thank you for reporting your abuse/neglect/exploitation suspicion. If you are reporting an emergency, call 911. If your report requires our immediate attention, call the abuse/neglect hotline at 1-800-252-5400.                                                                                               |                 |  |
| If you need to report another incident of suspected abuse, neglect, and exploitation of children, adults with disabilities, or people who are elderly dick here to start another E-Report.                                                                                                    |                 |  |
| To provide feedback to Statewide Intake regarding your experience making a report via the Internet, we ask that you take a moment to complete the attached survey. This feedback will assist in analyzing the effectiveness of reporting abuse/neglect via the Internet. To participate in the survey dick here. |                 |  |
| Visit the DPPS Website                                                                                                    |                 |  |
| FAQS                                                                                                    |                 |  |

#### Select **Home** to return to the **List of Reports** page.

| Home                                                                                                    |
|----------------------------------------------------------------------------------------------------|
|                                                                                                    |
| Submit Confirmation                                                                                                    |
| E-Report Confirmation Number: 8a5d75bd.                                                                                                   |
| Date Submitted: Mon May 10 09:38:00 CDT 2021.                                                                                             |
| If you do not see an E-Report Confirmation Number above, contact Statewide Intake at 1-800-252-5400.                                      |
| Thank you for reporting your abuse/neglect/exploitation suspicion. If you are reporting an emergency, call 911. If your                   |
| If you need to report another incident of suspected abuse, neglect, and exploitation of children, adults with disabilities,               |
| To provide feedback to Statewide Intake regarding your experience making a report via the Internet, we ask that you t survey, click here. |
| Visit the DFPS Website                                                                                                    |
| FAQs                                                                                                    |